## 在Hyper-V平台上搭建桌面云系统

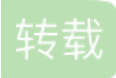

原文链接: <u>http://blog.51cto.com/jieyun/1940378</u>

版权

Deskpool 是一款桌面虚拟化管理软件,支持Hyper-V、XenServer等虚拟化平台。Deskpool采用一体化设计理 念,把桌面虚拟化所需的组件打包在一个虚拟机镜像中,极大的简化了虚拟桌面部署的难度。Deskpool 2.1版本 发布后,一些用户反映Deskpool制作模板的过程比较复杂,耗时较长,并且容易出错。

为了使第一次接触Deskpool的用户能够快速搭建一个演示环境,DeskpoolDeskpool 2.3版本的安装向导引入 了"安装Deskpool演示环境"的功能,通过该功能可以在10分钟左右快速的搭建演示环境【注1】。该功能的实现 原理为:在安装盘中包含了一个演示环境的配置和桌面模板的备份,安装向导通过Deskpool系统的备份和恢复 功能,恢复一个Deskpool的演示环境。本文介绍了使用这种方式快速搭建一个Deskpool演示环境的步骤。

安装包下载地址:

http://pan.baidu.com/s/1eSA3Ray

安装前准备:

- 1、一台服务器,配置为:CPU i5 以上,内存≥8GB,硬盘最好为 SSD。
- 2、网络中开启了 DHCP 服务。
- 3、Deskpool 2.3的安装U盘,或者下载 Deskpool 2.3 安装文件 (解压后的目录名为: DeskpoolInstallV2.3.0)。
- 简单介绍一下安装程序目录的结构:

F:\DESKPOOLINSTALLV2.3.0 Deskpool 2.3 安装程序目录

—DeskpoolClient Deskpool for Windows的客户端程序

—Deskpool Deskpool的安装程序Deskpool\_Hyper-V\_2012R2\_V2\_3\_0.exe

--en

—Documents Deskpool手册

-EN

└\_\_CN

-7z

├──5nineManager 免费的Hyper-V Server的管理工具,与Hyper-V Server 2012R2配套使用。 Windows Server 2012R2不需要

└─Tools 模板设置工具、U盘启动制作工具、RDP加速包、USB重定向驱动、Windows 7性能优化工具

-zh

-Readme 说明文件,说明Deskpool安装需求

—DemoBackup Deskpool演示环境的备份目录

│└─win7x86img 演示环境备份的模板文件, 3GB

| -Patch |
|--------|
|--------|

L\_Date

步骤一:安装Windows Server 2012R2版本。

Deskpool 2.3安装U盘中集成了 Windows Server 2012R2的安装程序,可以通过该U盘启动,并安装Windows Server 2012R2。

安装 Windows Server 2012R2的过程比较简单,注意几点:

1、选择标准版(带有GUI的服务器)或者数据中心版本(带有GUI的服务器)。

| 課件系统<br>Windows Server 2012 R2 Standard(服务哭核心安准)                                             | ▲ 体系结构<br>▼64 | 修改日期 2013/11/14          |
|----------------------------------------------------------------------------------------------|---------------|--------------------------|
| indows Server 2012 R2 Standard(市有 GUI 的服务器)                                                  | x64           | 2013/11/14               |
| hindows Server 2012 R2 Datacenter(服务器核心安集)<br>Mindows Server 2012 R2 Datacenter(带有 GUI 的服务器) | x64<br>x64    | 2013/11/14<br>2013/11/14 |
| ۵                                                                                            |               |                          |
| 题本:<br>需使用_GUI_时(例如,为无法在服务器核心容装上运行的座)                                                        | 用程序提供向后       | 兼容性),此选项士分               |
| 1用。又行所有服务蓄用巴和功能。以后可以切换到其他安装)<br>5项"。                                                         | 远坝。 宜         | /indows Server 支業        |
|                                                                                              |               |                          |
|                                                                                              |               |                          |

2、选择自定义安装,如果有分区,则删除已有的分区。

| 一百孙                                  |                 | 总大小      | 可用空间 类型              |
|--------------------------------------|-----------------|----------|----------------------|
| ──────────────────────────────────── | 行的空间            | 557.7 GB | 557.7 GB             |
|                                      | 行的空间            | 446.0 GB | 446.0 GB             |
| 刷新(E) 加载驱动程序(L)                      | → 删除(型) → 扩展(2) | ●格式化(12) | <mark>┿</mark> 新建(E) |

3、安装完成后,需要设置管理员账户的密码。

| 设置         |                |  |
|------------|----------------|--|
| 键入可用于登录到这台 | 计算机的内置管理员帐户密码。 |  |
| 用户名(U)     | Administrator  |  |
| 密码(P)      | •••••          |  |
| 重新输入密码(R)  | ····· •        |  |
|            |                |  |
|            |                |  |
|            |                |  |

步骤二:安装Hyper-V角色,并创建虚拟交换机。

Deskpool的运行需要Hyper-V角色。Hyper-V角色可以手工通过Windows的"服务器管理"安装,也可以通过 Deskpool向导自动安装Hyper-V。

通过"服务器管理"安装的过程如下:

| 2                                        | 添加角色和功能向导                                                                                                    | - • ×                                |
|------------------------------------------|----------------------------------------------------------------------------------------------------|--------------------------------------|
| 选择安装类型                                   | 选择安装类型。你可以在正在运行的物理计算机、虚拟机或脱机虚拟硬盘(VHD)上安                                                                                   | 目标服务器<br>WIN-TPJTQJUUIDV<br>R装角色和功能。 |
| 安装类型<br>服务器选择<br>服务器角色<br>功能<br>确认<br>结果 | <ul> <li>基于角色或基于功能的安装<br/>通过添加角色、角色服务和功能来配置单个服务器。</li> <li>远程桌面服务安装<br/>为虚拟桌面基础结构(VDI)安装所需的角色服务以创建基于虚拟机或基于会话的桌</li> </ul> | 面部署。                                 |
|                                          | < 上一步(P) 下一步(N) > 安装                                                                                                    | 1) 取消                                |

| <b>b</b>                                   | 添加角色和功能向导                                                                                                    | _ <b>D</b> X    |
|--------------------------------------------|----------------------------------------------------------------------------------------------------|-----------------|
| ▶ 送 送择服务器角色 开始之前 安装类型 服务器选择 服务器角色 功能 确认 结果 | 添加角色和功能向导 选择要安装在所选服务器上的一个或多个角色。 角色 Active Directory Federation Services <ul> <li>Active Directory Rights Management Services</li> <li>Active Directory 经型目录服务</li> <li>Active Directory 域服务</li> <li>Active Directory 证书服务</li> <li>DHCP 服务器</li> <li>DNS 服务器</li> <li>Myper-V</li> <li>Web 服务器(IIS)</li> </ul> | ■ ■ ★           |
|                                            | <ul> <li>Windows Server Essentials 体验</li> <li>Windows Server 更新服务</li> <li>Windows 部署服务</li> <li>传真服务器</li> <li>打印和文件服务</li> <li>₩ = 300000000000000000000000000000000000</li></ul>                                                                                                    | ✓ 歩(N) > 安装① 取消 |

| <b>创建虚拟交换机</b><br>开始之前<br>安装类型<br>服务器选择<br>服务器角色  | 虚拟机必须通过虚拟交换<br>虚拟交换机。<br>对于你选择的每个网络适<br>过与物理网络的连接来提<br>网络适配器: | 目标服务器<br>WIN-TPJTQJUUIDV<br>机才能与其他计算机通信。安装此角色之后,你可以创建虚拟机并将其附加到<br>配器,都将创建一个虚拟交换机。建议你现在至少创建一个虚拟交换机以便通<br>供虚拟机。稍后可以使用虚拟交换机管理器添加、删除或修改虚拟交换机。 |
|---------------------------------------------------|---------------------------------------------------------------|----------------------------------------------------------------------------------------------------|
| 功能<br>Hyper-V<br><u>虚拟交换机</u><br>迁移<br>默认存储<br>确认 | 名称<br>✓ 以太网 2<br>④ 建议你保留一个网络<br>器供虚拟交换机使用                     | 描述<br>Broadcom BCM5709C NetXtreme II GigE (NDIS VBD 客户资<br>适配器以用于远程访问此服务器。若要保留一个网络适配器,请不要选择该适配                                            |
| 结果                                                |                                                               | < 上一步(P) 下一步(N) > 安装(1) 取満                                                                                                    |

向导执行完毕后,会提示需要重启服务器,服务器重启后,可以完成 Hyper-V角色的安装。

另外也可以通过 PowerShell 脚本安装。 安装命令为: Install-WindowsFeature Hyper-V, 该命令会安装 Hyper-V, 但是不会创建虚拟交换机。

## 步骤三:通过Deskpool 2.3 的安装向导,安装 Deskpool 并恢复一个演示环境。

安装演示环境时,需要恢复一个桌面模板。由于模板的备份文件比较大,如果直接从U盘恢复,速度会相对慢。 建议先拷贝到硬盘,然后执行安装向导。本文是把U盘的 DeskpoolInstallV2.3.0拷贝到硬盘D,然后执行安装向 导。

1、执行安装向导,选择"安装Deskpool桌面管理系统"、"安装最小化的Deskpool演示环境"。由于第二步已经安装了 Hyper-V角色,所以向导显示已经安装 Hyper-V。选择"下一步",会启动Deskpool安装程序。

|                                                                     | Deskpool安装向导                      | _ 🗆 X                     |
|---------------------------------------------------------------------|-----------------------------------|---------------------------|
| 选择安装组件                                                              |                                   | Deskpool                  |
| 选择需要安装的组件:                                                          |                                   |                           |
| ✓ 安装Hyper-V角色和工具<br>当前系统已经安装了Hyper-V角色:                             | 和工具,安装向导将跳过Kyper-V角的              | 已安洪<br>西和工具的安装。           |
| 安装远程桌面虚拟化主机服务<br>可选微软付费组件,只用于部署形<br>器)。安装后需要重启系统,本向导;               | nper-V平台的GPU虚拟化特性(虚拟札<br>才可以继续执行。 | 未安装<br>〔歐置RemoteFX 3D视频适配 |
| □ 导入虚拟机<br>可选安装组件,被导入的Windows;<br>以用于制作Deskpool桌面模板。                | 真面虚拟机通常是管理员在相似环境                  | 下备份的虚拟机镜像,它可              |
| ▼ 安装Deskpool桌面管理系统<br>安装Deskpool虚拟机,将在Hyper                         | -V虚拟化环境生成一个带版本号和时                 | 间戳的Deskpool虚拟机。           |
| ✓ 安装最小化的Deskpool演示环境<br>该演示环境用于客户体驶Deskpool点<br>一个桌面池,一个测试用户 user1, | 面虚拟化系统,它主要包含一个名称<br>密码 userl。     | 为win7in的Windows模板,        |
|                                                                     |                                   | 下一步 > 取消                  |

2、选择存储池和虚拟网络。

Deskpool允许创建三个候选的存储池。在Deskpool配置过程中,具体配置候选存储池的用途。同时为Deskpool管理虚拟机指定虚拟网络。

| ager         | Deskpool安装配置                           | x             |   |
|--------------|----------------------------------------|---------------|---|
| 岁<br>正<br>De | 存储也1:<br><mark>E:\Deskpool</mark><br>中 | 浏览            | × |
| 正7<br>〕<br>[ | 存储地2:<br>D:\Deskpool                   | 浏览            |   |
|              | 17 panus:<br>D:\Deskpool               | 浏览            |   |
|              | 选择Deskpool管理虚拟机的虚拟网络:<br>vmet1         | <del>创建</del> |   |
|              | 完成                                     | 取消            | 2 |

3、Deskpool安装程序执行完成后,安装向导会启动 Deskpool恢复工具,恢复Deskpool的演示环境。

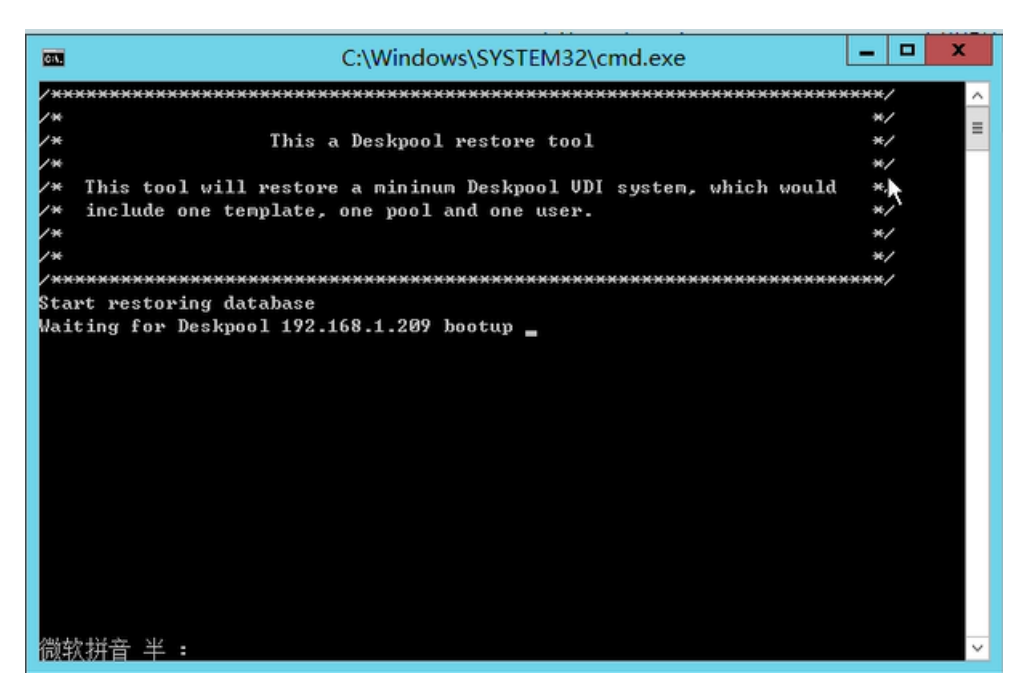

4、恢复Deskpool演示环境成功,提示如下信息。等Deskpool虚拟机启动完毕后,可以登录Deskpool。

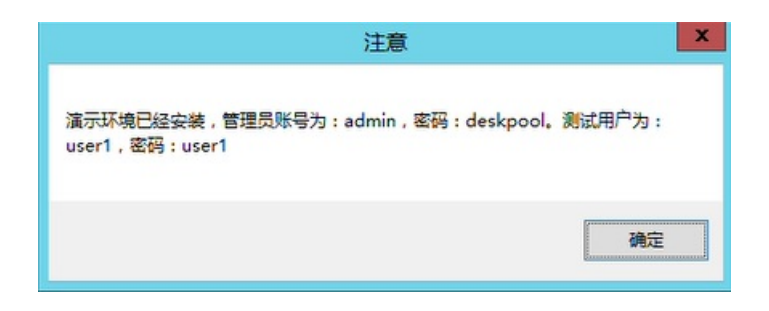

5、登陆演示环境,查看"桌面计算机",可以看到系统正在创建虚拟桌面,等待创建完毕。

| 杰云科技」 | IEYUN TECHN                     | OLOGY |                            |                                                                                                    |                                |          | ac     | dmin 欢迎您                                                                                                    | 8.1 退出 寿 |
|-------|---------------------------------|-------|----------------------------|----------------------------------------------------------------------------------------------------|--------------------------------|----------|--------|----------------------------------------------------------------------------------------------------|----------|
| Deskp | 00                              | 首页    | 模板                         | 桌面池                                                                                                    | 服务器                            | 用户       | 桌面计算机  | 系统                                                                                                    | 事件       |
| - 桌面计 | 算机列表                            |       |                            |                                                                                                    |                                |          |        |                                                                                                    |          |
| 桌     | 面计算机列表                          |       | 桌面池                        | 统计                                                                                                    |                                |          |        |                                                                                                    |          |
| → 直找  |                                 |       |                            |                                                                                                    |                                |          |        |                                                                                                    |          |
|       | 计算机名称                           | 虚拟机IP | 桌面池                        | 服务器IP                                                                                                    | 所属用户                           | 状态       | 客户端登录  | 登录时间                                                                                                    | 操作       |
|       | office42                        |       | 办公                         | 192.168.1.216                                                                                                   |                                | 正在开机     |        |                                                                                                    | 操作       |
|       |                                 |       |                            |                                                                                                    |                                |          |        |                                                                                                    |          |
| 批量操作: | 开机                              | 重启    | 关机                         | 删除                                                                                                    | 还原                             |          | 14 4 1 | H                                                                                                    | 10 🗸     |
| 批量操作: | 开机<br><b>开</b> 机                | 重启    | 关机<br>示: ☑ 普通<br><b>肝件</b> | ●除<br>● 学告 ☑<br>进度                                                                                              | 还原 ● 错误 ● 1                    | 任务       | 1      | (100) (100) | 10 🗸     |
| 批量操作: | 开机<br><b>王</b><br>(全部<br>()建店初よ | 重启    | 关机<br>示: ☑ 普通<br><b>F件</b> | <ul> <li>删除</li> <li>● 管告     <li>✓     <li>✓     <li>✓</li> <li>● 世度     <li>6%</li> </li></li></li></li></ul> | 还原<br>错误 ✔ (<br>服祭<br>WIN-TPJT | 任务<br>S器 | ■ < 1  | )                                                                                                    |          |

## 步骤四:通过杰云瘦客户机或者DeskpoolClient连接系统

## 这里以 DeskpoolClient为例,连接 Deskpool 系统

| 名称       | ^                                                          | 修改日期                                                                          | 类型       | 大小        |  |
|----------|------------------------------------------------------------|-------------------------------------------------------------------------------|----------|-----------|--|
| 闭 Deskpo | olClient                                                   | 2015/12/21 12:35                                                              | 应用程序     | 96,524 KB |  |
|          | 6                                                          | Deskpool Client 1                                                             | 1.0 安装   | _ 🗆 X     |  |
|          | <b>选择安装位置</b><br>选择"Deskpoo                                | ol Client 1.0"的安装文件夹。                                                         |          |           |  |
|          | Setup 將安裝                                                  | Deskpool Client 1.0 在下列文件;                                                    | 夹。要安装到不同 | 文件夹,单击[浏  |  |
|          | 览(8)] 并送科                                                  | 其他的文件夹。 单击【安装(17)】                                                            | 开始安装进程。  |           |  |
|          | 览(B)」并送纳<br>目标文件夹<br>D:\Program                            | 詳他的文件夹。 単击 [安装(訂)];<br><u>n Files (x86)\DeskpoolClient</u>                    | 开始安装进程。  | 浏览(B)     |  |
|          | 览(B)] 并送和<br>目标文件夹<br>C:\Program<br>所需空间: 141<br>可用空间: 530 | 其他的文件夹。 单击 [安装(打]];<br>h <u>Files (x86)\DeskpoolClient</u><br>1.9MDB<br>0.3GB | 开始安装进程。  | 浏览(B)     |  |

安装完毕后,启动 DeskpoolClient,设置服务器地址为Deskpool的地址。

| Ξ          | Deskpool Client     | X           |
|------------|---------------------|-------------|
| 登录Deskpool |                     | <b>谈</b> 设置 |
|            |                     |             |
|            |                     |             |
|            | 没舌                  |             |
|            | 服务器地址 192.168.1.209 |             |
|            | 确定取消                |             |
|            | 登录提示信息,按 Ctrl+C 戰消  |             |
|            |                     |             |
|            |                     |             |

然后以 uesr1 密码 user1登陆,即可连接桌面。

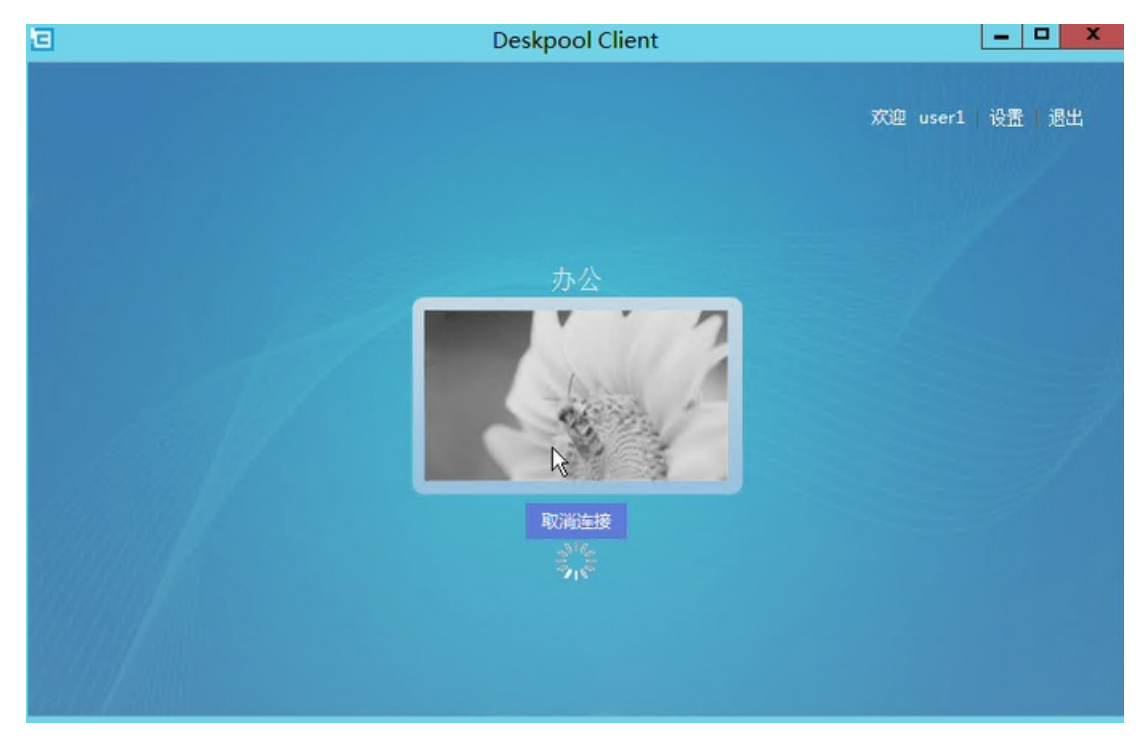

注1: 不包含安装Windows Server 2012R2和Hyper-V角色的时间。安装速度与磁盘速度有关系。

转载于:https://blog.51cto.com/jieyun/1940378